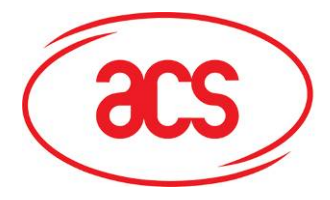

Card and Reader Technologies

# **Installation Guide**

# ACR30

-8-2

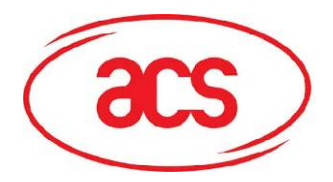

## ACR30

## **Table of Contents**

| 1.0  | Driver    | Installation                                                 | 3    |
|------|-----------|--------------------------------------------------------------|------|
| 1.1. | How       | to Install                                                   | 3    |
|      | 1.1.1.    | PC/SC Driver Installation                                    | 3    |
|      | 1.1.2.    | ACS Synchronous API driver (Proprietary Driver) Installation | 10   |
| 1.2. | How       | to Check your Installation                                   | 17   |
|      | 1.2.1.    | Using ACS Diagnostic Tool – QuickView                        | 17   |
|      | 1.2.2.    | Using Device Manager                                         | 17   |
| 1.3. | How       | to Update                                                    | 20   |
| 1.4. | How       | to Check your Update                                         | 20   |
| 1.5. | How       | to Uninstall                                                 | 20   |
| 1.6. | How       | to Check your Uninstall                                      | 21   |
| 2.0  | Troub     | leshooting                                                   | . 22 |
| 3.0  | Suppo     | prt                                                          | . 24 |
| Ар   | pendix A. | Connection Diagram – USB Interface                           | . 25 |
| Ар   | pendix B. | Connection Diagram – Serial Interface                        | . 27 |

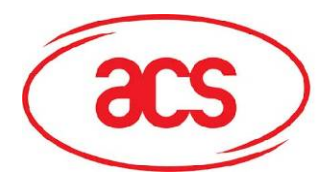

## 1.0. Driver Installation

Drivers are available from the ACR30 Software Development Kit CD-ROM or from the ACS Drivers Download website, <u>http://www.acs.com.hk/Download.asp</u>. It is strongly recommended that the user installs/uninstalls the driver by using device driver installer.

## 1.1. How to Install

There are two sets of device driver for Windows: PC/SC and ACS Synchronous API driver (Proprietary Driver).

### 1.1.1. PC/SC Driver Installation

### 1.1.1.1. Windows XP/2000

### **USB** Interface

1. Run the "SETUP.EXE" and the "PC/SC Driver Installation Wizard" window will open and then click "INSTALL".

To check the driver version or read installation tips, click on **"VIEW README"**.

For ACR30U, ACF30U, ACT30, ACK30U, and ACR30D

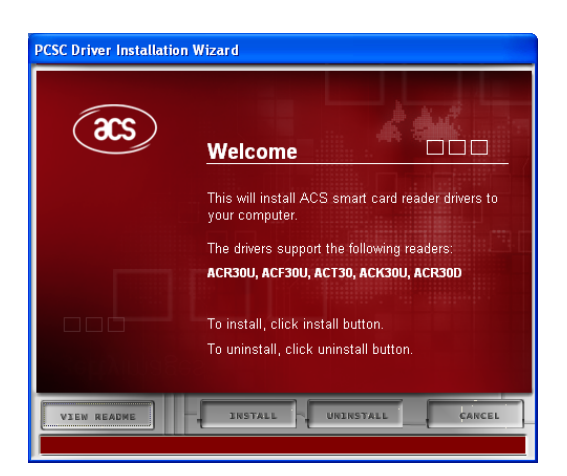

2. When prompted whether you want to install the drivers, click "**Yes**".

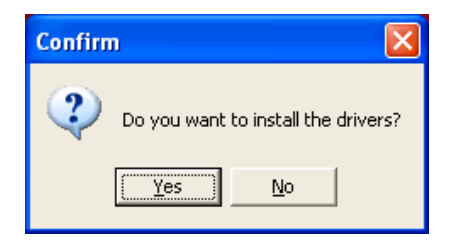

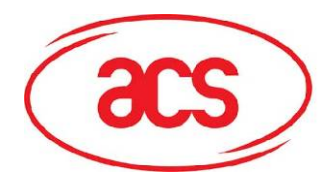

## ACR30

3. Please disconnect the reader from your PC if you haven't done so.

Then click "OK".

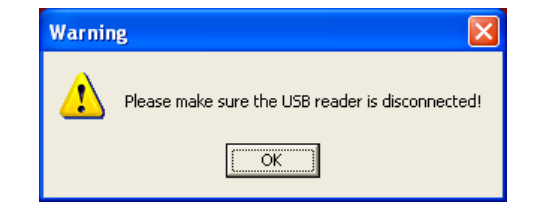

4. Connect the ACR30 device into an available USB port. The Found New Hardware dialog will appear at the bottom right corner. Do **NOT** click "OK" until the dialog disappears.

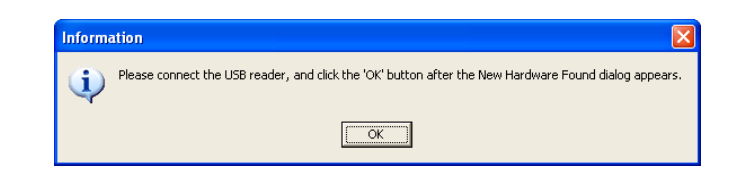

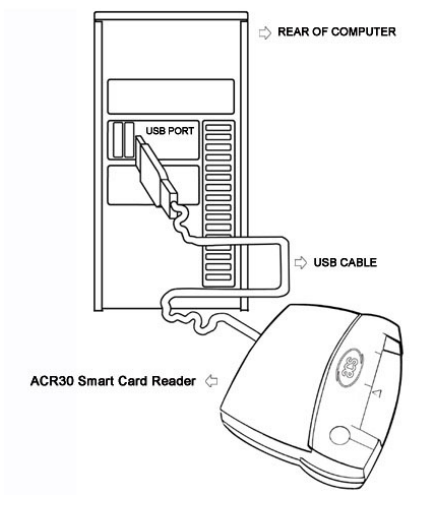

Please see <u>Appendix A</u> for detailed USB Interface Connection Diagram.

| PCSC Driver Installation Wizard |                                                                                |  |  |
|---------------------------------|--------------------------------------------------------------------------------|--|--|
| (2S)                            | Operations Complete                                                            |  |  |
|                                 | For further information about our products, please visit http://www.acs.com.hk |  |  |
|                                 | Click 'Finish' to exit the Wizard.                                             |  |  |
| VIEW README                     | FINISH                                                                         |  |  |

5. When you are prompted that the Operation is Complete, click **"FINISH**".

Installation Guide January 2009

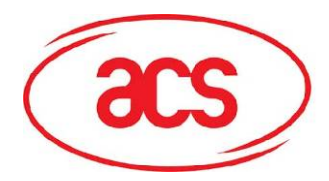

## ACR30

### Serial Interface

1. Select the reader model from the list. Then click **"INSTALL"**.

### Note:

- S Serial RS232
- SP Serial Plug n Play

To check the driver version or read installation tips, click on **"VIEW README"**.

# 2. When prompted whether you want to install the drivers, click "**Yes**".

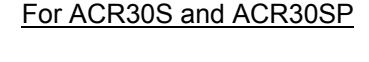

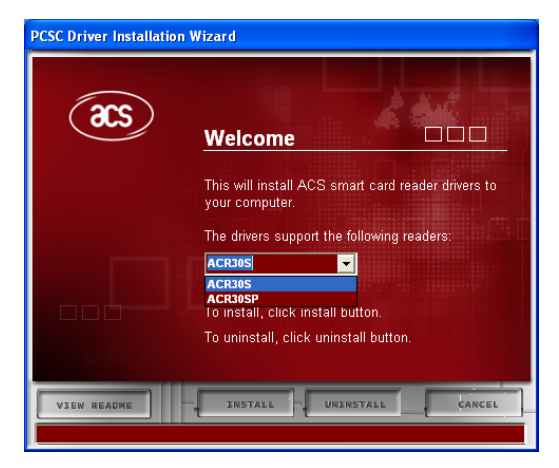

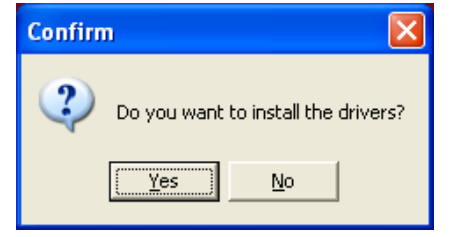

3. On "Hardware Installation" window, you are prompted with the following message:

"... has not passed Windows Logo testing to verify its compatibility with Windows XP."

Click **"Continue Anyway"**. The drivers are tested and should work correctly with Windows.

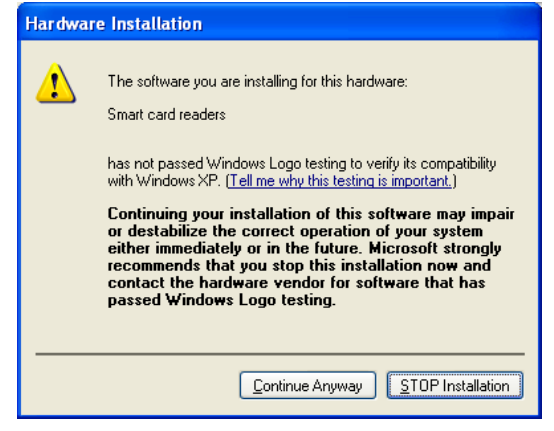

Page 5 of 28

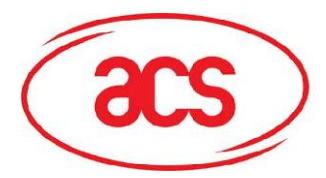

ACR30

4. Click "Yes" to restart your PC.

**Note:** Make sure you have connected the ACR30 Serial device on your PC before you click "**Yes**".

| Confirn | ı 🔀                                                                                                    |
|---------|----------------------------------------------------------------------------------------------------|
| ?       | You must restart your system for the configuration changes made to the reader to take effect.<br>Click Yes to restart now or No if you plan to restart later. |
|         | <u>Y</u> es                                                                                                    |
|         |                                                                                                    |

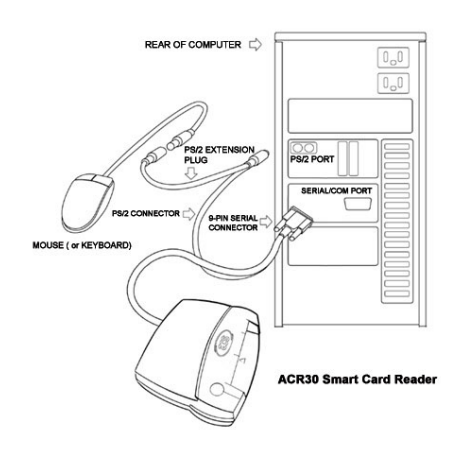

Please see <u>Appendix B</u> for detailed Serial Interface Connection Diagram.

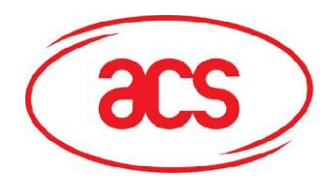

### ACR30

### 1.1.1.2. Windows 98/ME

### **USB** Interface

1. Run the "SETUP.EXE" and the "PC/SC Driver Installation Wizard" window will open and then click "INSTALL".

To check on the driver version or read installation tips, click on **"VIEW README"**.

# For ACR30U, ACF30U, ACT30, ACK30U, and ACR30D

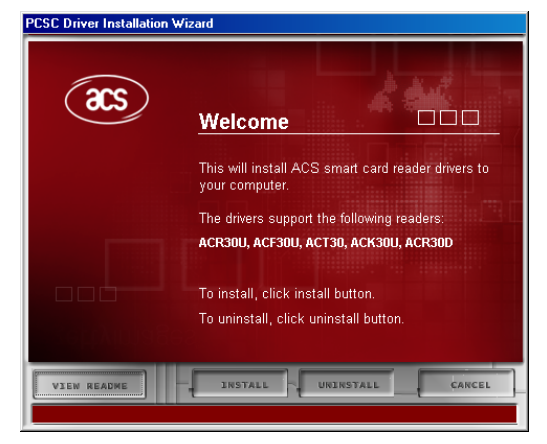

2. When prompted whether you want to install the drivers, click "**Yes**".

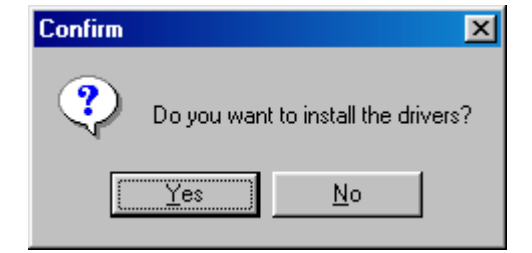

3. Please disconnect the reader from your PC if you haven't done so.

Then click "OK".

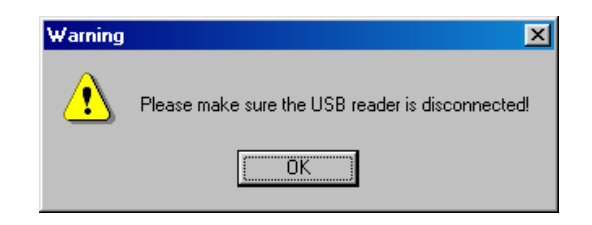

4. Connect the ACR38 device into an available USB port. The New Hardware Found dialog will appear. Do **NOT** click "OK" until the dialog disappears.

| Information |                                                                                                    |  |
|-------------|----------------------------------------------------------------------------------------------------|--|
| ٩           | Please connect the USB reader, and click the 'OK' button after the New Hardware Found dialog disappears. |  |
|             | OK                                                                                                    |  |

Please see <u>Appendix A</u> for detailed USB Interface Connection Diagram.

Installation Guide January 2009

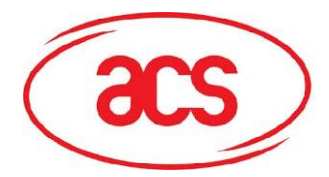

## ACR30

5. The driver installer will automatically install the **Microsoft Smart Card Base Components**.

Click "Yes" to accept license agreement.

### Note:

PC/SC components are already installed on Windows XP/2000 so you will not encounter this instruction during installation.

- Microsoft Smart Card Driver Library
  Please read the following license agreement. Press the PAGE DOWN key to see the rest of the agreement.
  Microsoft Smart Card Base Components
  END-USER LICENSE AGREEMENT FOR MICROSOFT SOFTWARE
  IMPORTANT READ CAREFULLY: This Microsoft End-User License Agreement ("EULA") is a legal agreement between you (either an individual or a single entity) and Microsoft Corporation for the Microsoft Strukture product tierhilded above, which includes computer software and may include associated media, printed materials, and "online" or electronic documentation
  ("SOFTWARE PRODUCT"). By installing, copying, or otherwise using the SOFTWARE PRODUCT", you agree to be bound by the terms of this EULA. If you do not agree to the terms of this
  Do you accept all of the terms of the preceding License Agreement? If you choose No, Install will close. To install you must accept this agreement.
  Yes
- 6. When asked to restart the computer, click **"Yes"** to complete the installation.

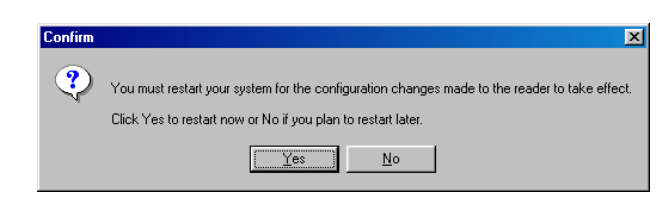

### Serial Interface

1. Select the reader model from the list. Then click "**INSTALL**".

### Note:

S – Serial RS232

SP – Serial Plug n Play

To check the driver version or read installation tips, click on "**VIEW README**".

### For ACR30S and ACR30SP

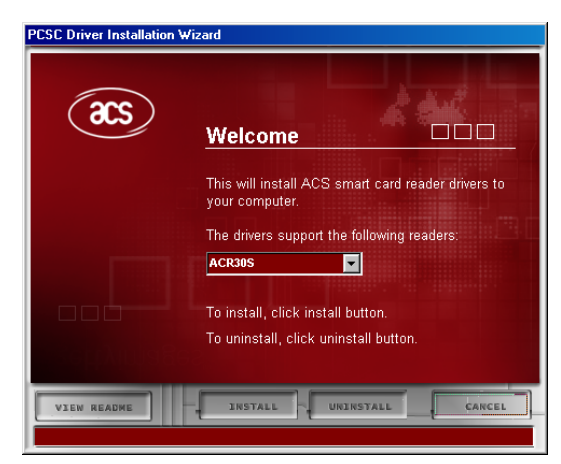

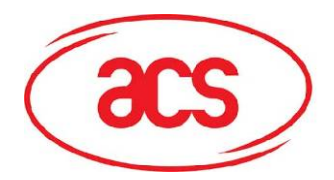

2. When prompted whether you want to install the drivers, click "**Yes**".

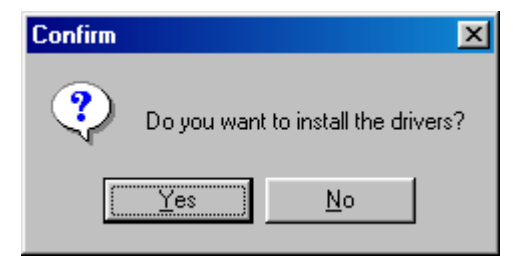

ACR30

3. Click "Yes" to accept license agreement.

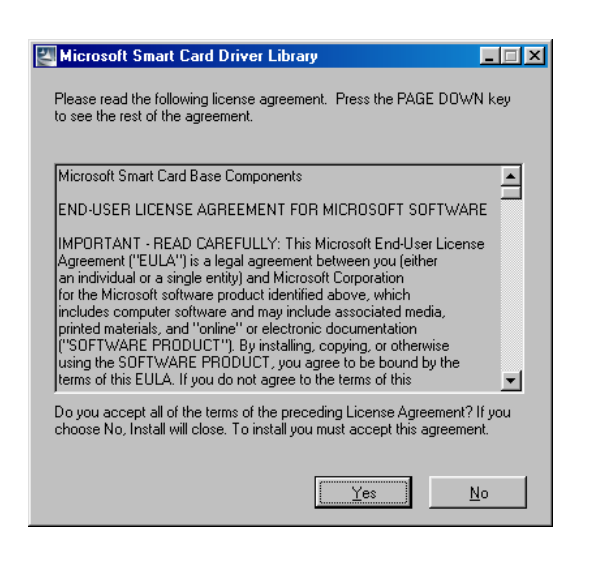

4. When asked to restart the computer, click **"Yes"** to complete the installation.

| Confirm | ×                                                                                                    |  |  |
|---------|----------------------------------------------------------------------------------------------------|--|--|
| ?       | You must restart your system for the configuration changes made to the reader to take effect.<br>Click Yes to restart now or No if you plan to restart later. |  |  |
|         | <u>Yes</u> <u>N</u> o                                                                                                    |  |  |

Please see <u>Appendix B</u> for detailed Serial Interface Connection Diagram.

Page 9 of 28

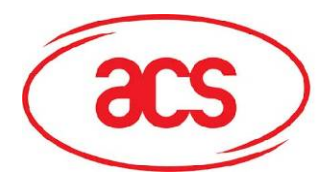

## ACR30

### 1.1.2. ACS Synchronous API driver (Proprietary Driver) Installation

### 1.1.2.1. Windows XP/2000

### **USB** Interface

1. Run the "SETUP.EXE" and " the "Proprietary Driver Installation Wizard" window will open, click "INSTALL".

To check the driver version or read installation tips, click on "**VIEW README**".

### For ACR30U, ACF30U, ACT30, ACK30U, and ACR30D

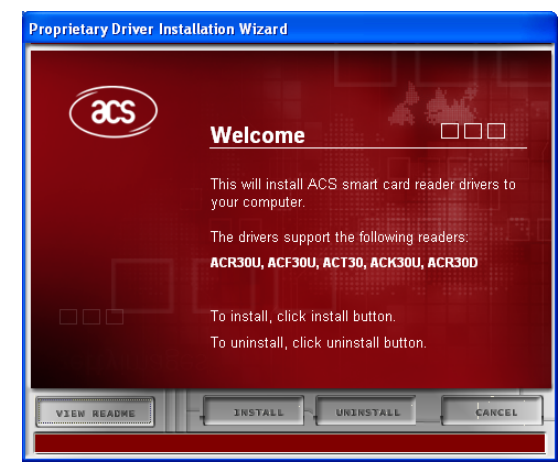

2. When prompted whether you want to install the drivers, click "**Yes**".

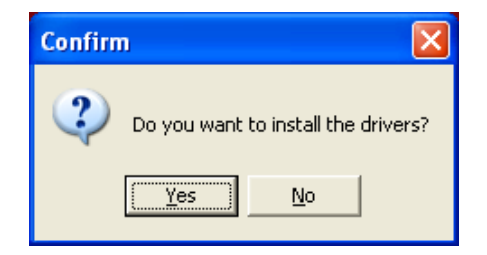

3. Please disconnect the reader from your PC if you haven't done so.

Then click "OK".

4. Connect the ACR30 device into an available USB port. The Found New Hardware dialog will appear at the bottom right corner. Do **NOT** click "OK" until the dialog disappears.

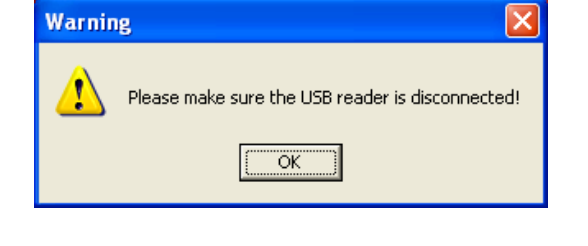

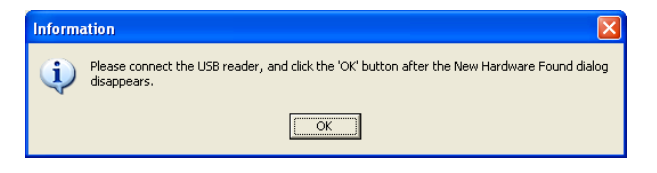

Please see <u>Appendix A</u> for detailed USB Interface Connection Diagram.

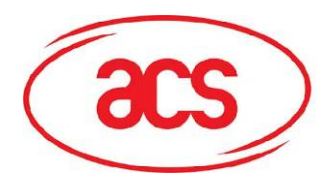

ACR30

5. Leave the "Install the software automatically (Recommended)" option selected then click "Next >".

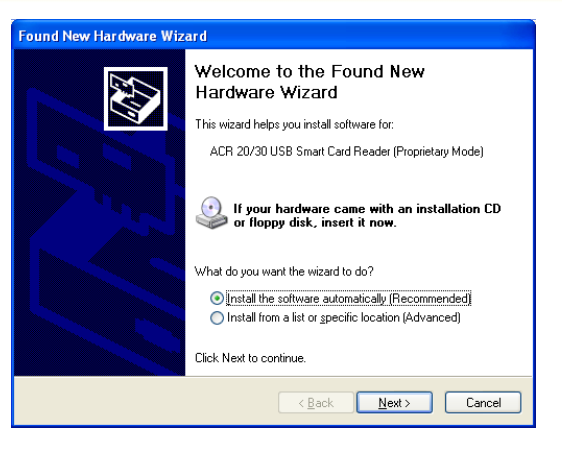

6. On "**Hardware Installation**" window, you are prompted with the following message:

"... has not passed Windows Logo testing to verify its compatibility with Windows XP."

Click **"Continue Anyway"**. The drivers are tested and should work correctly with Windows.

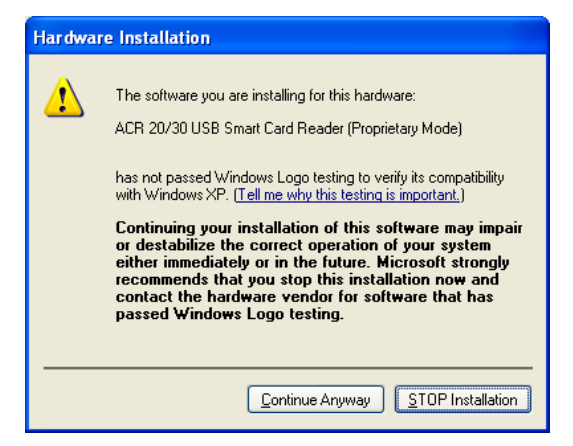

7. Click **"Finish"** when the dialog shows that the installation has finished.

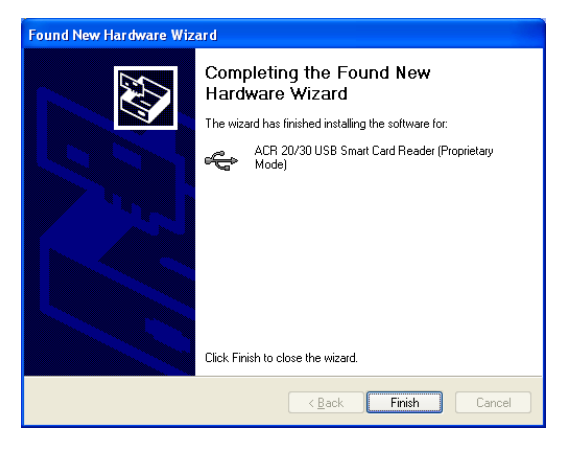

8. On the "**Information**" window, you may now click the "**OK**" button.

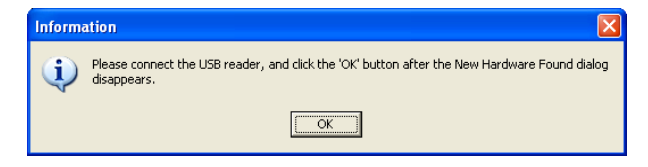

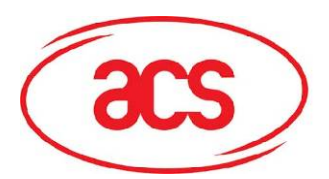

9. Click on **"FINISH"** to close the installation wizard.

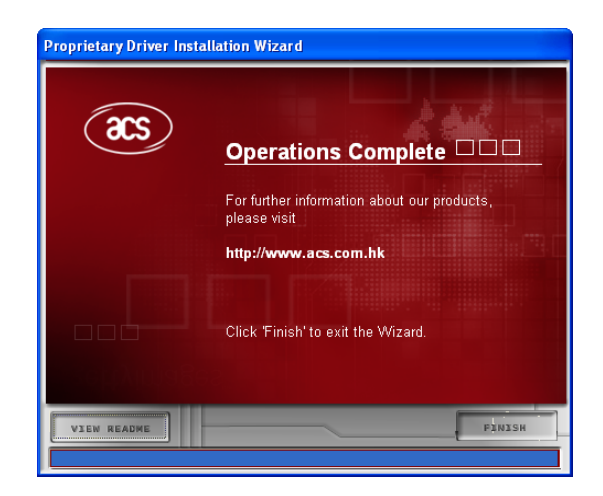

ACR30

### **Serial Interface**

1. Select the reader model from the list. Then click **"INSTALL"**.

### Note:

S – Serial RS232

SP – Serial Plug n Play

To check the driver version or read installation tips, click on **"VIEW README"**.

2. When prompted whether you want to install the drivers, click "Yes".

### For ACR30S and ACR30SP

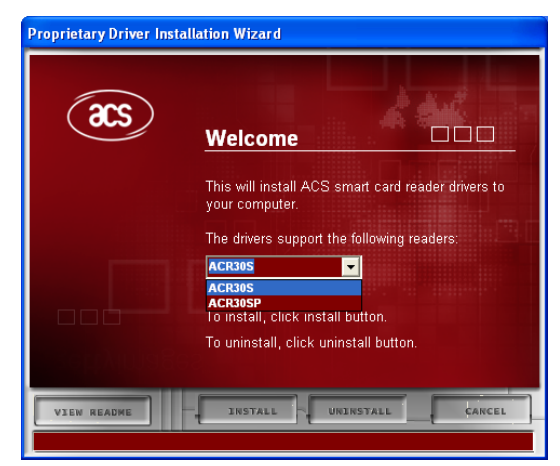

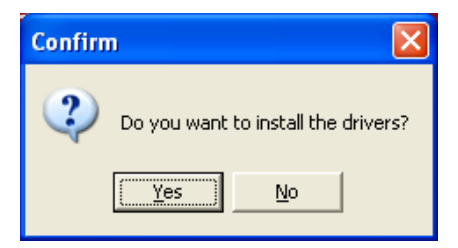

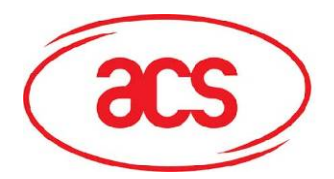

3. When you are prompted that the Operation is Complete, click **"FINISH".** 

| Proprietary Driver Installation Wizard |                                                          |  |  |
|----------------------------------------|----------------------------------------------------------|--|--|
| æs                                     | Operations Complete                                      |  |  |
|                                        | For further information about our products, please visit |  |  |
|                                        | http://www.acs.com.hk                                    |  |  |
|                                        |                                                          |  |  |
|                                        | Click 'Finish' to exit the Wizard.                       |  |  |
| . (chtyin <mark>agu</mark> ag          |                                                          |  |  |
| VIEW README                            | FANISH                                                   |  |  |
|                                        |                                                          |  |  |

ACR30

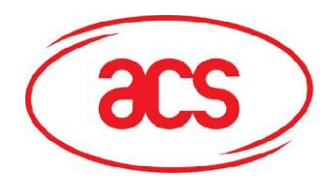

### 1.1.2.2. Windows 98/ME

### **USB** Interface

1. Run the **"SETUP.EXE"** and the **"Proprietary Driver Installation Wizard"** window will open and then click **"INSTALL**".

To check the driver version or read installation tips, click on "**VIEW README**".

### For ACR30U, ACF30U, ACT30, ACK30U, and ACR30D

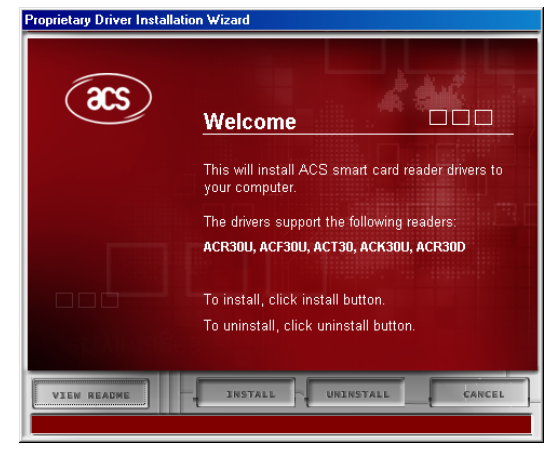

2. When prompted whether you want to install the drivers, click "**Yes**".

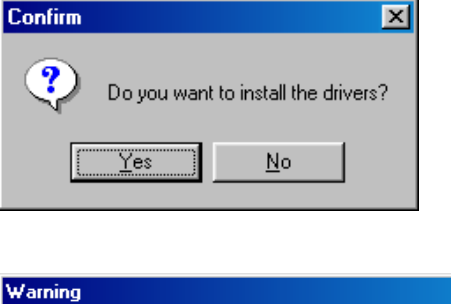

3. Please disconnect the reader from your PC if you haven't done so.

Then click "OK".

4. Connect the ACR38 device into an available USB port. The New Hardware Found dialog will appear. Do **NOT** click "OK" until the dialog disappears.

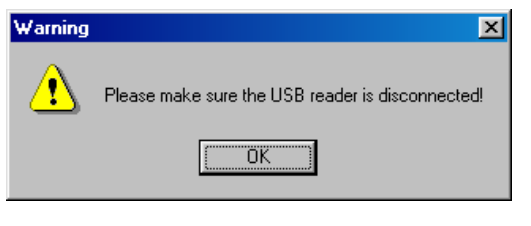

| Information 🛛 |                                                                                                    |  |  |
|---------------|----------------------------------------------------------------------------------------------------|--|--|
| ٩             | Please connect the USB reader, and click the 'UK' button after the New Hardware Found dialog disappears. |  |  |
|               | <u>OK</u>                                                                                                |  |  |

Please see <u>Appendix A</u> for detailed USB Interface Connection Diagram.

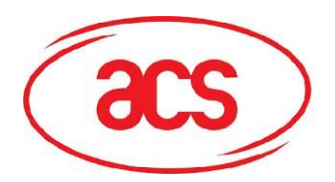

5. When you are prompted that the Operation is Complete, click **"FINISH".** 

| Proprietary Driver Installation Wizard |                                                          |  |
|----------------------------------------|----------------------------------------------------------|--|
| æs                                     | Operations Complete                                      |  |
|                                        | For further information about our products, please visit |  |
|                                        | http://www.acs.com.hk                                    |  |
|                                        |                                                          |  |
|                                        | Click 'Finish' to exit the Wizard.                       |  |
| ettyinhagu                             |                                                          |  |
| VIEW README                            | FINISH                                                   |  |

### **Serial Interface**

1. Select the reader model from the list. Then click "**INSTALL**".

### Note:

S – Serial RS232

SP - Serial Plug n Play

To check the driver version or read installation tips, click on "**VIEW README**".

2. When prompted whether you want to install the drivers, click "Yes".

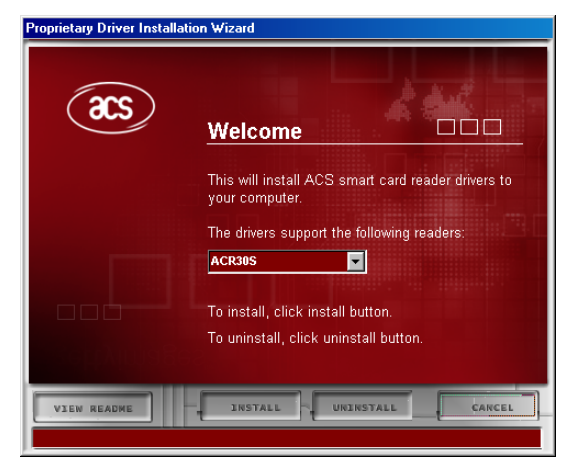

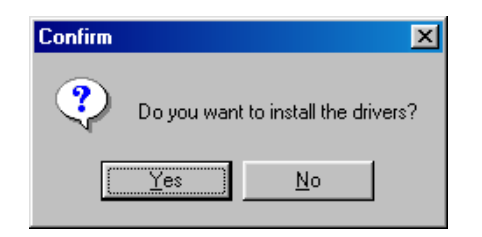

ACR30

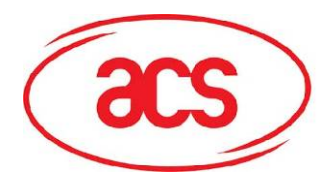

3. When you are prompted that the Operation is Complete, click "FINISH".

| Proprietary Driver Installation Wizard |                                                          |  |
|----------------------------------------|----------------------------------------------------------|--|
| acs                                    | Operations Complete                                      |  |
|                                        | For further information about our products, please visit |  |
|                                        | http://www.acs.com.hk                                    |  |
|                                        | Click 'Finish' to exit the Wizard.                       |  |
| VIEW README                            | FINISH                                                   |  |

ACR30

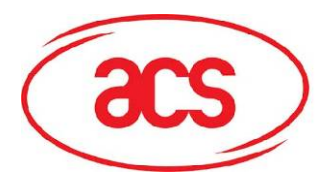

## 1.2. How to Check your Installation

To check if you have properly installed your smart card reader, you can either use the ACS Diagnostic Tool – QuickView or the Windows Device Manager.

### 1.2.1. Using ACS Diagnostic Tool – QuickView

ACS QuickView is available at the ACS Card Utility/Tool Download website, http://www.acs.com.hk/CU.asp.

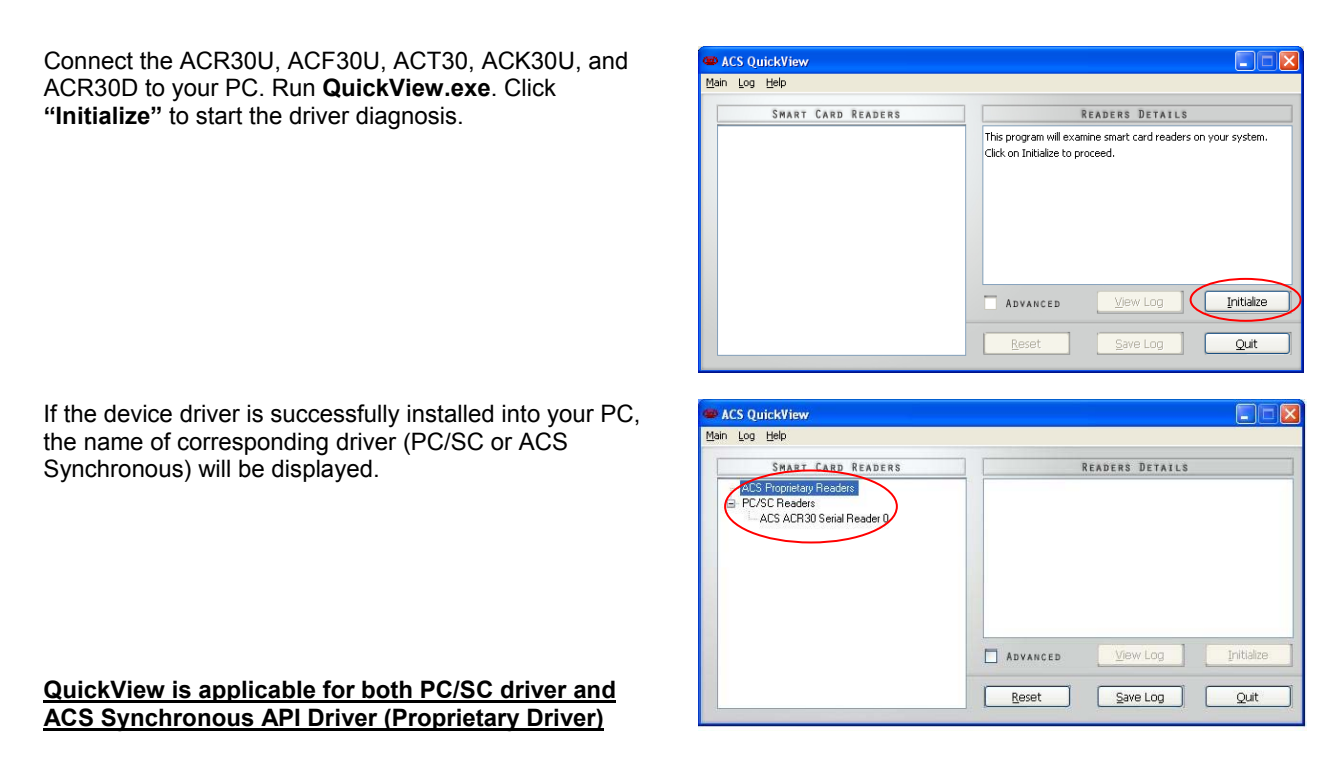

### 1.2.2. Using Device Manager

To check if you have properly installed your smart card reader, open the Device Manager.

### 1.2.2.1. For ACR30U/ACT30/ACF30U/ACK30U

Windows XP/2000 ACS Driver Installer

To start the Device Manager on Windows XP/2000, select Start  $\rightarrow$  Settings  $\rightarrow$  Control Panel. Doubleclick on System, click the Hardware tab, and then click on Device Manager.

| tem Pro                                                                                                    | perties |           |                                               | ?        |
|----------------------------------------------------------------------------------------------------|---------|-----------|-----------------------------------------------|----------|
| System                                                                                                    | Restore | Autom     | atic Updates                                  | Remote   |
| General                                                                                                    | Comp    | uter Name | Hardware                                      | Advanced |
| Device Manager<br>The Device Manager lists all the hardware devices installed<br>on your computer. Use the Device Manager to change the<br>properties of any device.                                          |         |           | es installed<br>hange the                     |          |
|                                                                                                    |         |           | Device Ma                                     | anager   |
| Drivers Driver Signing lets you make sure that installed drivers are compatible with Windows Windows Update lets you set up how Windows connects to Windows Update for drivers. Driver Signing Windows Update |         |           | ivers are<br>you set up<br>drivers.<br>Jpdate |          |
| Hardware Profiles Wardware profiles provide a way for you to set up and store different hardware configurations.                                                                                              |         |           |                                               |          |
| Hardware Profiles                                                                                                    |         |           | Profiles                                      |          |
|                                                                                                    |         |           | K Cancel                                      | Apply    |

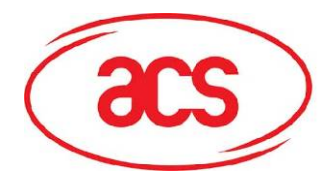

### For PC/SC Driver

The Windows Device Manager should list the ACS USB Smart Card Reader under Smart card readers' device type.

### For ACS Synchronous API driver (Proprietary Driver)

The Windows Device Manager should list the ACR 20/30 USB Smart Card Reader (Proprietary Mode) device under Universal Serial Bus controllers' device type.

#### Windows 98SE/ME ACS Driver Installer

To start the Device Manager on Windows 98/ME, select Start  $\rightarrow$  Settings  $\rightarrow$  Control Panel. Doubleclick on System, and then click the Device Manager tab.

### For PC/SC Driver

The Windows Device Manager should list the ACS USB Smart Card Reader device under Smart Card Readers' device type.

#### For ACS Synchronous API driver (Proprietary Driver)

The Windows Device Manager should list the ACR 20/30 USB Smart Card Reader (Proprietary Mode) device under the Universal Serial Bus controllers' device type.

### 1.2.2.2. For ACR30SP

Windows XP/2000 Open the Device Manager.

#### For PC/SC Driver

The Windows Device Manager should list the ACR Serial Smart Card Reader (EMV) under Smart card readers' device type. 🗄 🍓 Smart card readers

💷 🍓 ACS USB Smart Card Reader

#### 🖻 🔫 Universal Serial Bus controllers

🛛 🙀 ACR 20/30 USB Smart Card Reader (Proprietary Mode)

ACR30

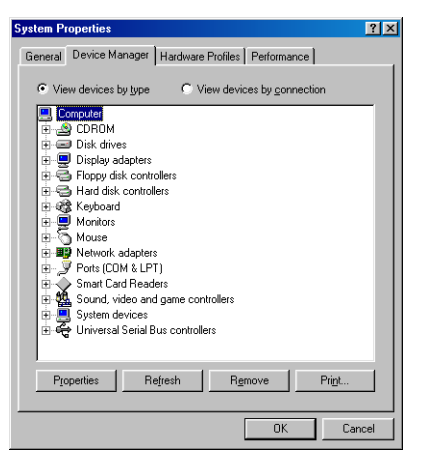

## Smart Card Readers

ACS USB Smart Card Reader

🚽 🚔 ACR 20/30 USB Smart Card Reader (Proprietary Mode)

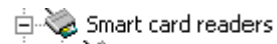

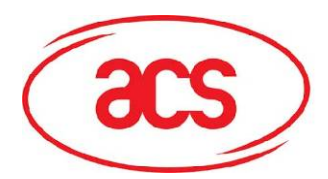

## ACR30

### For ACS Synchronous API driver (Proprietary Driver)

If your ACR30SP device is connected, *"Found New Hardware"* dialog may appear every time you start WINDOWS.

Just click the "Cancel" button to close the prompt.

OR

To avoid the *"Found New Hardware"* dialog from appearing, do not connect the reader until the WINDOWS is fully started.

### Windows 98SE/ME

Open Device Manager.

### For PC/SC Driver

The Windows Device Manager should list the ACR Serial Smart Card Reader device under Smart Card Readers' device type.

### For ACS Synchronous API driver (Proprietary Driver)

If your ACR30SP device is connected, *"New Hardware Found"* dialog may appear every time you start the WINDOWS.

Just click the "Cancel" button to close the prompt.

OR

To avoid the "New Hardware Found" dialog from appearing, do not connect the reader until the WINDOWS is fully started.

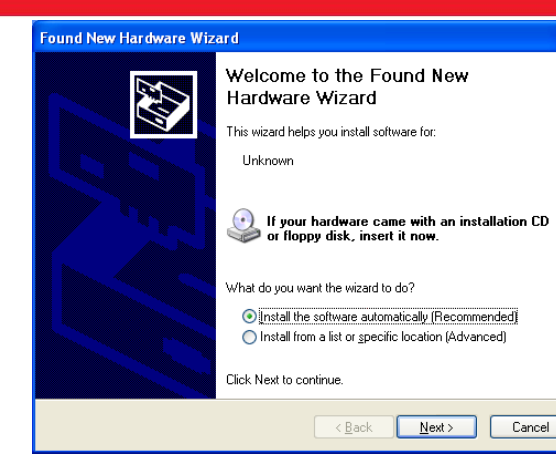

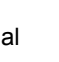

Smart Card Readers
ACR Serial Smart Card Reader

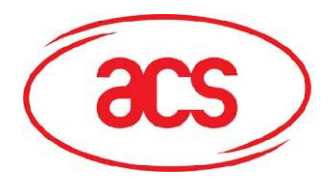

### 1.3. How to Update

Driver updates are available from our Drivers Download website, <u>http://www.acs.com.hk/Download.asp</u>. Same thing on how to install the device driver, simply run the "**SETUP.EXE**" of the driver installer and follow the on-screen instructions. No need to uninstall current driver installed.

### 1.4. How to Check your Update

To check if you have successfully updated the device driver, check the driver version on the Device Manager. To do this:

- Start the Device Manager. To start the Device Manager on Windows XP/2000, select Start → Settings → Control Panel. Double-click on System, click the Hardware tab, and then click the Device Manager. On Windows 98/ME, select Start → Settings → Control Panel. Double-click on System, and then click the Device Manager tab.
- 2. In the Device Manager, expand the device type (Smart card readers for PC/SC and Universal Serial Bus controllers for Proprietary Platform), and then double-click the name of the device to open its **Properties** window.
- 3. In the device's Properties window, click the **Driver** tab, and then click the **Driver Details** ... button. You may now compare the displayed File version number in the Driver File Details screen to the version number on the driver installer's ReadMe.

### **1.5.** How to Uninstall

To uninstall the device driver, simply run the "**SETUP.EXE**" of the driver installer and follow the on-screen instructions.

1. Click on "UNINSTALL".

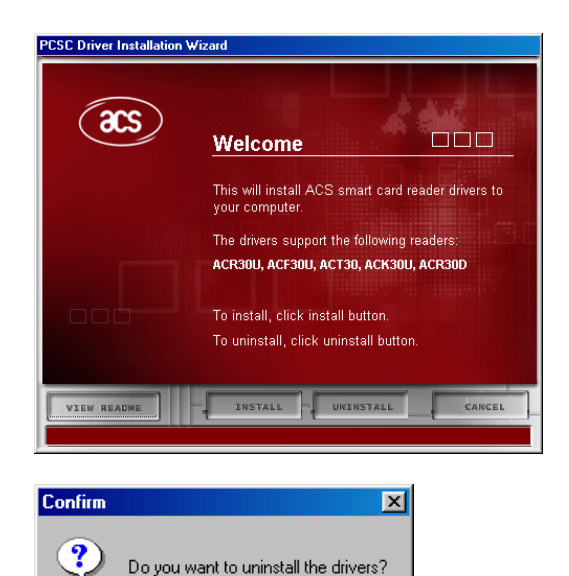

No

Yes

2. When prompted whether you want to uninstall the drivers, click "**Yes**".

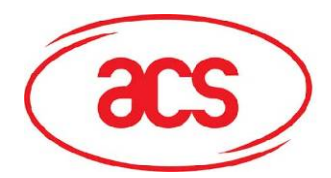

3. On Windows 98/ME, you will be prompted if you want to remove Smart Card Base Components. Click "No", so you won't need to reinstall the smart card base components the next time you install a smart card reader.

This step is not present on Windows XP/2000 system.

4. When asked to restart the computer, click "Yes".

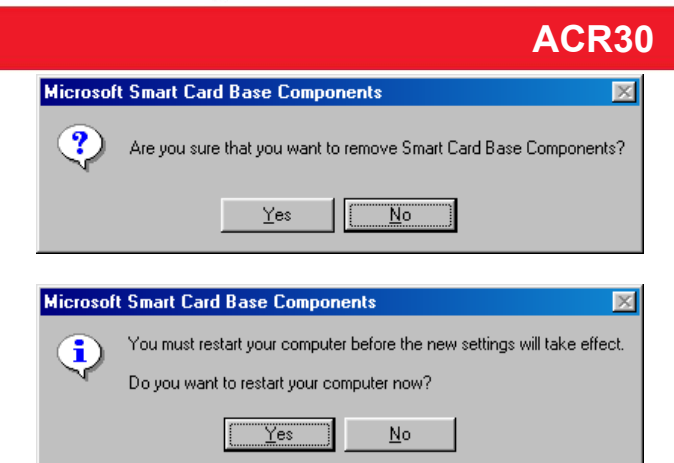

## 1.6. How to Check your Uninstall

To check if you have properly uninstalled your device, run the ACS QuickView and then click on "Initialize".

This Diagnostic Tool will list all installed ACS Readers (either ACS Synchronous API driver (Proprietary Driver) or PC/SC Driver).

| ACS QuickView                                                                                                    |                              |  |  |
|----------------------------------------------------------------------------------------------------|------------------------------|--|--|
| Main Log Help                                                                                                    |                              |  |  |
| KORT CARE PLADERS     ACS Proprietary Readers     No Proprietary readers installed     PC/SC Readers     No PC/SC readers installed | READERS DETAILS              |  |  |
|                                                                                                    | Advanced View Log Initialize |  |  |
|                                                                                                    | Reset Save Log Quit          |  |  |

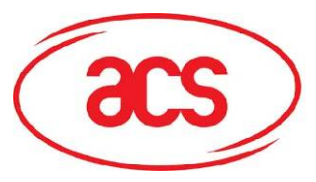

## 2.0. Troubleshooting

## Q1: What interface do the ACR30 readers support?

The ACR30 is available in both USB and Serial interfaces.

## Q2: I get no response from my ACR30 Serial reader.

Serial Reader may not be connected properly. Please follow illustration. The ACR30S has 3 connectors: the 2 PS/2 connectors should be connected to your PS/2 ports (mouse or keyboard) and the serial connector should be connected to your RS232 port.

Your serial cable may be too long. Please do not use extended serial cable for the reader.

You may have specified the wrong port. The ACR30S can only be connected to: COM1, COM2, COM3, and COM4.

## Q3: I get no response from my USB Reader.

The USB drivers provided by ACS will work for the following Operating Systems: Windows 98, Windows ME, Windows 2000 and XP. The USB reader will not run under: DOS, Windows 95, and Windows NT.

Please check if your USB port is functioning properly. It is possible that there is a physical damage with your USB port.

Make sure you installed the correct USB driver. Go to Windows Device Manager and check under the Smart card readers' device type if PC/SC driver was properly installed or under the Universal Serial Bus controllers' device type for ACS Synchronous driver (Proprietary Driver).

## Q4: ACR30's green LED doesn't blink, while ACR38's does. Is this normal?

Yes.

## Q5: An error message says the reader insertion monitor error retry threshold reached.

ACR30

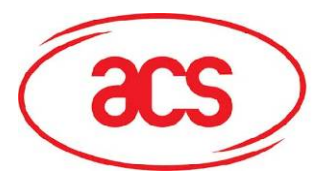

ACR30

Cause: The ACR30 USB smart card reader was disconnected in the middle of a session on Windows 98/ME. The Microsoft Smart Card System dialog prompts the following message:

Reader insertion monitor error retry threshold reached. The parameter is incorrect.

If you click **OK** to close the message box, another dialog might pop-up saying:

Reader monitor 'ACS ACR30U 0' received uncaught error code. The parameter is incorrect.

If one or both of these messages appear, the ACR30 smart card reader will not work on the current Windows session, even if you reconnect the device.

Solution: You need to reconnect the ACR30 smart card reader and reboot the system. On Windows 98 and ME, the Smart Card Resource Manager detects the ACR30 smart card reader only upon bootup.

### Q6: My ACR30S reader is not listed in Windows Device Manager.

Serial Readers are not Plug-and-Play devices, and therefore will not be displayed in your Windows Device Manager. Only USB readers (ACR30U) and Serial Plug-and-Play (ACR30SP) will be listed in the Device Manager.

Q7: Found New Hardware dialog appears every time I start WINDOWS.

Cause: Your computer has been installed with "Proprietary Driver" for a Serial PnP Reader. Windows will prompt the screen below:

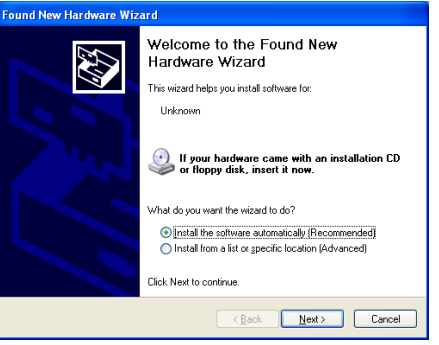

Solution: Simply click the "**Cancel**" button to close the prompt. Or to avoid the "Found New Hardware" dialog from appearing, do not connect the reader until the WINDOWS is fully started.

- Q8: Does ACR30 driver supports Auto-Download (for PC/SC or ACS Synchronous API driver (Proprietary Driver)? No.
- Q9: Does ACR30 driver supports Microsoft Windows Update (for PC/SC or ACS Synchronous API driver (Proprietary Driver)? No.

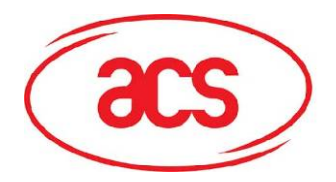

ACR30

## 3.0. Support

Support is available from the Technical Support website, <u>http://www.acs.com.hk/contactTechSupport.asp</u> or email us at <u>info@acs.com.hk</u>.

### Hong Kong Headquarters:

Unit 1008, 10th Floor Hongkong International Trade and Exhibition Centre 1 Trademart Drive, Kowloon Bay Hong Kong

Tel: +852 2796 7873 Fax: +852 2796 1286

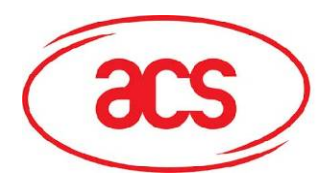

## ACR30

# Appendix A.Connection Diagram – USB Interface

### ACR30U

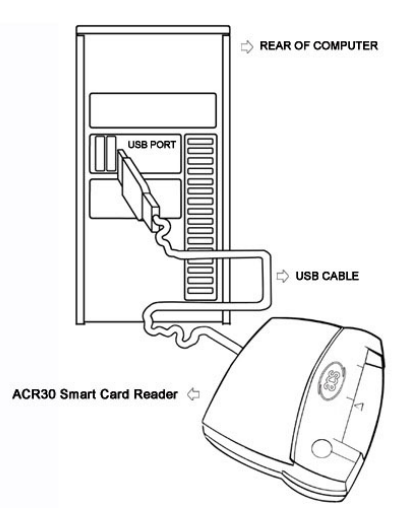

To connect the ACR30U Device to your PC, plug-in the ACR30U into an available USB Port.

To connect the ACT30 Device to your PC, plug-in the ACR30U into an available USB Port.

### ACT30

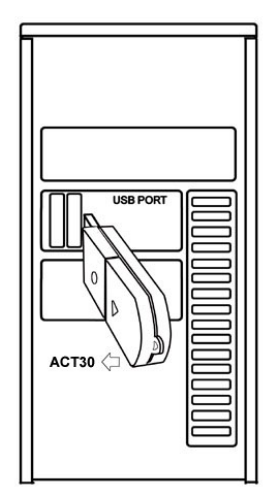

### ACF30U

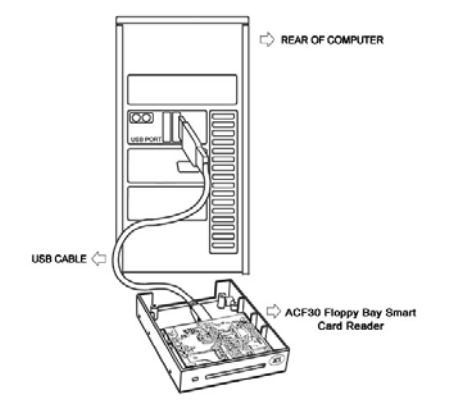

To connect the ACF30U Device to your PC, plug-in the ACR30U into an available USB Port.

Installation Guide January 2009

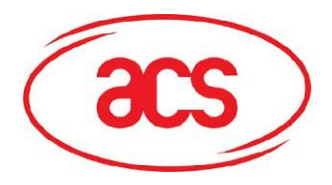

## ACR30

### ACK30U

REAR OF COMPUTER ACK30 Keyboard Se Card Reader

### ACR30D

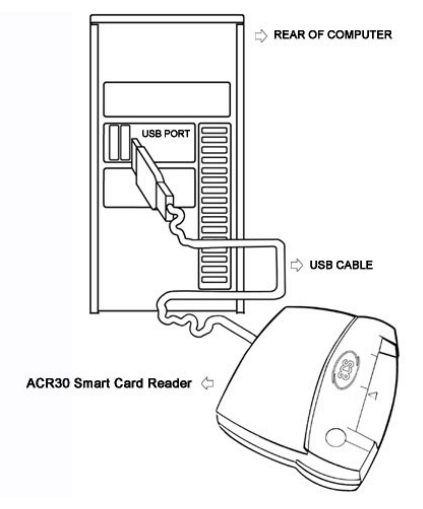

To connect the ACK30U Device to your PC, plug-in the ACK30U into an available USB Port.

To connect the ACR30D Device to your PC, choose any of the following interface configuration: If you plug in the USB interface, the USB

- interface will be activated
- If you plug in the serial interface, the serial Plug . and Play interface will be activated
- If you plug in both interfaces, the default interface is serial Plug and Play

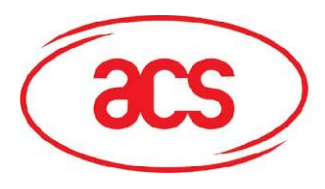

ACR30

## Appendix B.Connection Diagram – Serial Interface

### ACR30S/SP

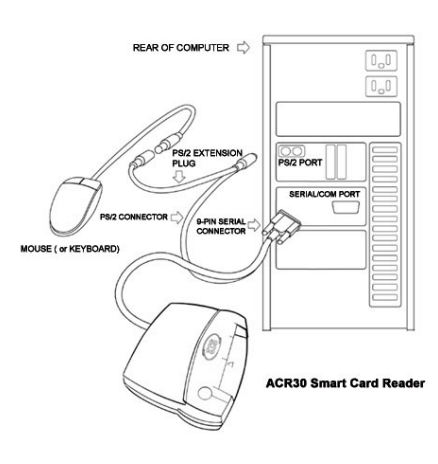

### ACK30S

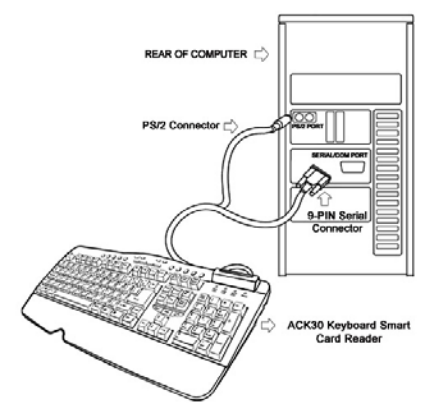

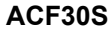

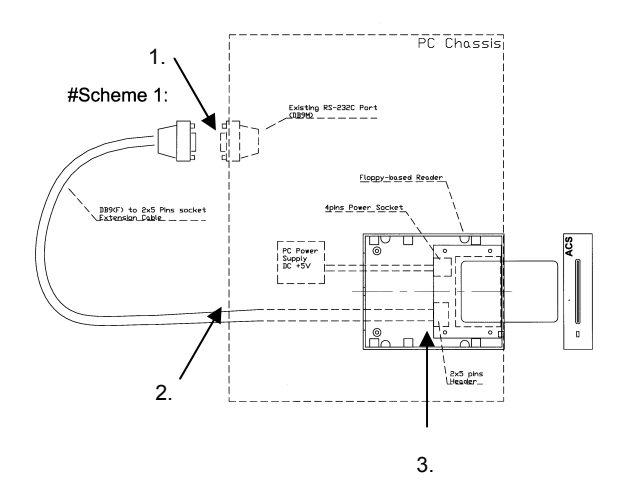

To connect the ACR30S/SP device to your PC:

- Connect the 9-PIN Serial Connector to the serial/COM Port. If you only have a 25-pin COM port, you may need a 9-PIN to 25-PIN adapter.
- 2. Connect the round PS/2 connector to the PS/2 port. This is usually where your keyboard or mouse is plugged in, so you may need to disconnect the keyboard/mouse connector first.
- Connect the keyboard or mouse connector to the PS/2 Extension Plug (see diagram) of the Smart Card Reader.

**Note:** For the Smart Card Reader to work properly; make sure that **both the serial connector and the PS/2 connector are connected to your PC.** 

To connect the ACK30S device to your PC:

- 1. Connect the PS/2 Connector to the PS/2 Port.
- 2. Connect the 9-PIN Serial Connector cable to the Serial/COM Port.

**Note**: For the Smart Card Reader to work properly; make sure that **both the serial connector and the PS/2 connector are connected to your PC.** 

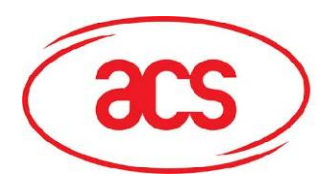

### ACR30

### Scheme 1:

RS232 reader, using one extension cable coming out from the back of PC.

One extension cable is required:

 A flat cable with a "2x5 pins plug, 2.54mm pitch" on the one side while the other side is connected to a "DB9(F) connector".

#### Wiring Procedures:

- 1. Firstly, connect the **DB9(F)** of the extension cable to any unused Serial Port externally.
- 2. Secondly, let the **2x5 pins Plug** go through the slot hole of the PC Chassis.
- 3. Finally, connect the **2x5 pins Plug** of the flat cable into the 2x5 pins header on the PCB of the reader.

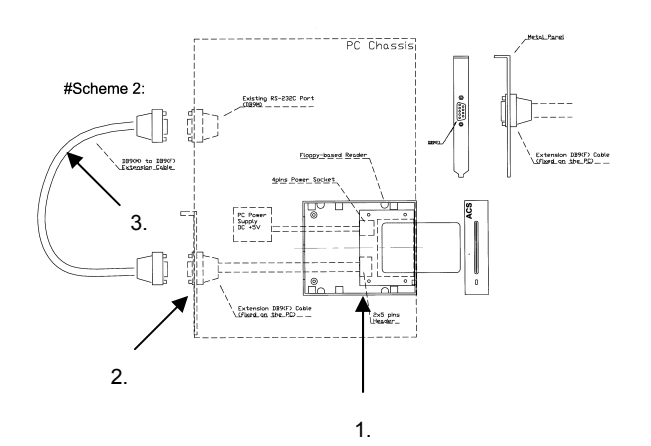

### Scheme 2:

RS232 reader cable linked to a metal panel, another cable linked to the RS232 port.

Two extension cables are required:

- A flat cable with a "2x5 pins plug, 2.54mm pitch" on the one side while the other side is connected to a "DB9(F) connector with metal panel".
- A serial extension cable "DB9(F) to DB9(M)"

### Wiring Procedures:

- 1. Firstly, connect the **2x5 pins Plug** of the flat cable into the 2x5 pins Header on the PCB of the reader.
- 2. Secondly, fix the **"DB9(F) with metal panel"** on the slot hole of the PC Chassis.
- Finally, connect any unused Serial Port and the "DB9(F) with metal panel fixed on the PC Chassis" together with the "serial extension cable"

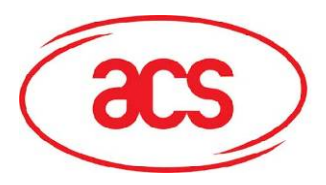

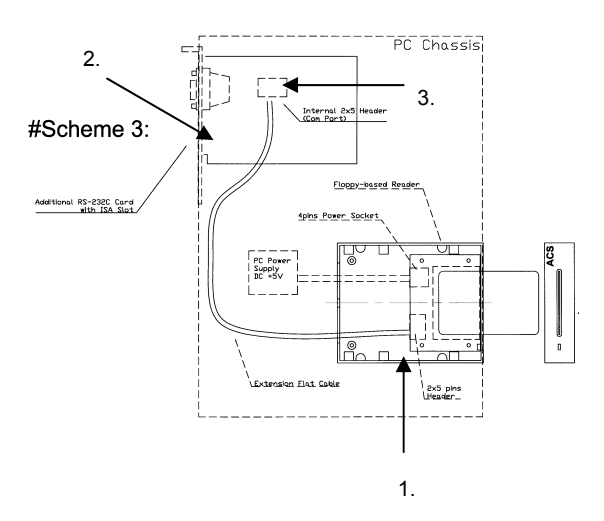

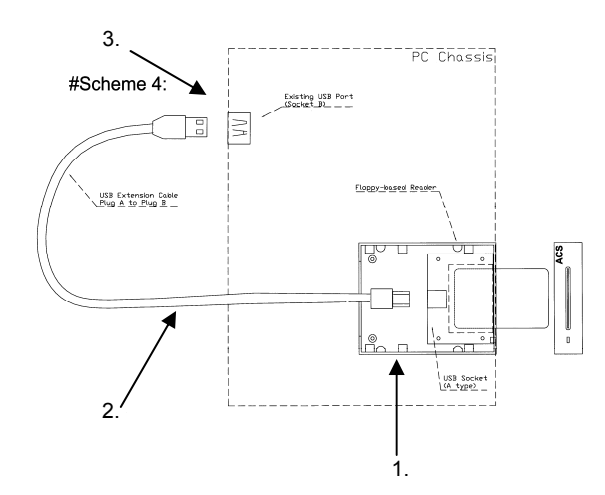

### Scheme 3:

### RS232 reader, using an additional RS-232C Card

ACR30

An extension cable and a RS-232C card are required:

 A flat cable with "2x5 pins plug, 2.54mm pitch" on both sides.

An additional RS-232C Card is required. Only one serial port is required. However, many RS-232C cards come with 2 serial ports.

### Wiring Procedures:

- Firstly, connect the 2x5 pins Plug of the flat cable into the 2x5 pins Header on the PCB of the reader.
- 2. Secondly, plug the provided RS-232C card into any available ISA slot of the motherboard.
- 3. Finally, connect the **2x5 pins Plug** at the other end of the same flat cable into the 2x5 pins header socket on the additional RS-232C card.

Remark: Card Slot Interface must be taken into consideration, because few motherboards nowadays still support ISA slots!

#### Scheme 4:

USB reader, using one extension cable coming out from the back of PC

One extension cable is required:

• A cable with an "USB Plug A" on the one side while the other side is connected to an "USB Plug B".

### Wiring Procedures

- 1. Firstly, connect the **USB Plug A** of the flat cable into the **USB Socket A** on the PCB of the reader.
- 2. Secondly, let the **USB Plug B** go through the slot hole of the PC Chassis.
- 3. Finally, connect the **USB Plug B** of the extension cable to any unused USB Port externally.

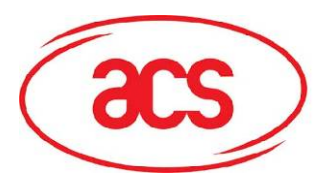

#Scheme 5:

USB Extension Cable Plug B to Plug B

3.

2.

4

# **Advanced Card Systems Limited**

### ACR30

### Scheme 5:

USB reader, cable linked to a metal panel, another cable linked to the USB port.

Two extension cables are required:

- A cable with a "USB Plug A" on the one side while the other side is connected to a "USB Socket B with metal panel".
- A USB extension cable "USB Plug B to USB Plug B"

### Wiring Procedures:

- 1. First, connect the **USB Plug A** of the cable into the **USB Socket A** on the PCB of the reader.
- 2. Second, fix the "USB Socket B with metal panel" on the slot hole of the PC Chassis.
- 3. Finally, connect any unused USB Port and the "USB Socket B with metal panel fixed on the PC Chassis" together with the "USB extension cable".

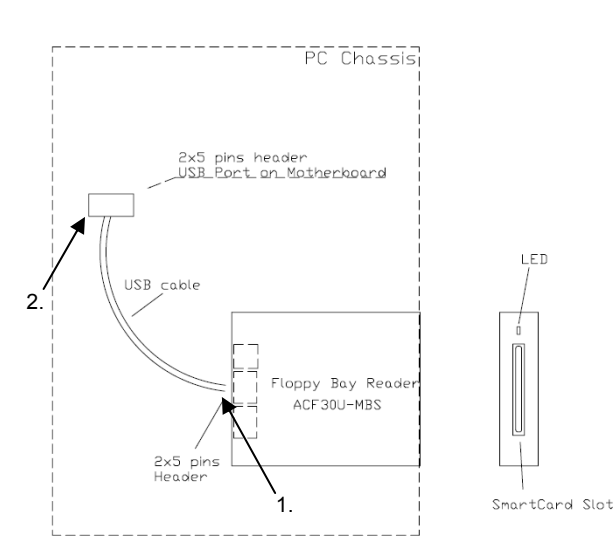

PC Chassis

USB Socke

T

3

Extension USB Cable .(Fanal on the PD \_\_\_\_\_

ting USB Port

1.

# Scheme 6: USB reader, Internal USB extension cable.

One special USB extension cable is required:

• A shielded USB cable with "**2x5 pins plug**" on both ends.

#### Wiring Procedures:

- 1. First, connect the one end (**2x5 pins plug**) of the USB cable into the **2x5 pins header** of the reader.
- 2. Second, connect the other end (**2x5 pins plug**) of the USB cable into the internal USB port (**2x5 pins header**) on the motherboard.
- N.B. Please pay attention to the plug orientation.

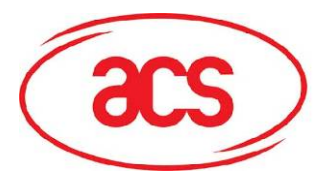

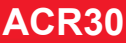

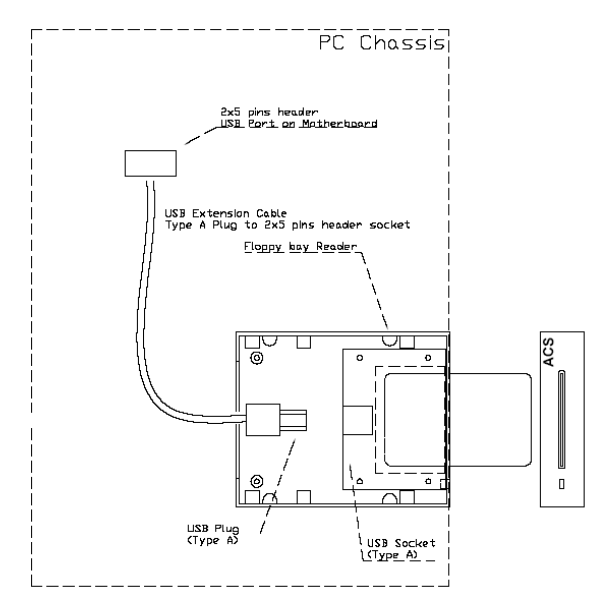

Scheme 7: USB reader, Internal USB extension cable.

One special USB extension cable is required:

• A shielded USB cable with "**2x5 pins plug**" on one end and a type A plug on the other end.

### Wiring Procedures:

- 1. First, connect the one end (**Type A plug**) of the USB cable into the **Type A header** of the reader.
- 2. Second, connect the other end (**2x5 pins plug**) of the USB cable into the internal USB port (**2x5 pins header**) on the motherboard.
- N.B. Please pay attention to the plug orientation.